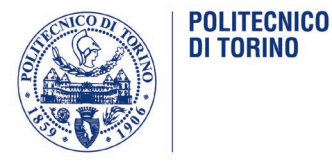

## Please Pay attention to the 2 steps here below **1- CONFIRMATION OF THE VOTE AFTER VOTING.**

|                  | ⊗ Riepilogo delle preferenze indicate                                                  |                                    |
|------------------|----------------------------------------------------------------------------------------|------------------------------------|
|                  | Confermi definitivamente le tue sce                                                    | Ite?                               |
|                  | Se prosegui il tuo voto verrà registrato e la scheda di voto depositata in maniera imm | odificabile nell'urna elettronica. |
|                  |                                                                                        |                                    |
|                  | Scheda elettorale - RIEPILOGO                                                          |                                    |
| Votazione:       | Organo: Senato Accademico                                                              |                                    |
| Puoi votare per: | Una sola lista e massimo 1 dei suoi candidati                                          |                                    |
| Elettore:        | Nome Cognome                                                                           |                                    |
|                  | Riepilogo Preferenze Espresse                                                          |                                    |
| Numero           | Preferenza                                                                             | Info                               |
| 4                | LISTA 1                                                                                |                                    |
| 0                | Nome1 Cognome1                                                                         |                                    |
|                  |                                                                                        |                                    |
|                  |                                                                                        | Indiet Registra preferenze         |
|                  |                                                                                        |                                    |

#### After the vote you will see a "summary" page stating as follows:

- 1. The name of the Body.
- 2. The number of preferencies.
- 3. The name of the voter (your name).
- 4. The name of the list and the candidatesyou voted for.
- 5. Confirmation Button.

After pressing the Confirmation Button "Registra preferenze" the vote is inserted into the digital ballot box.

After having confirmed your preference, a message will appear confirming that you voted.

### You will then receive by email a notification of your voting

After clicking **"Registra Preferenze"** you cannot change your vote.

🗹 ll tuo voto è stato registrato

oto espresso da Nome per la votazione Organo: Senato Accademico è avvenuta correttamente in data 19/05/2021 alle ore 10:10

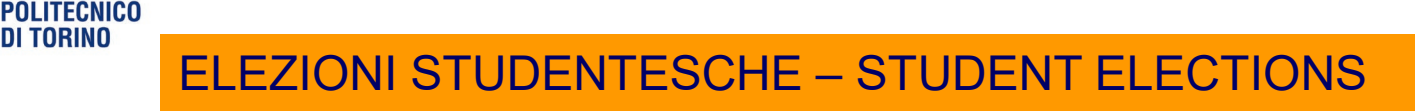

# 2- CONTINUE VOTING NEXT BALLOT PAPER: 8 for each student.

## - After voting the first ballot paper (Senato Accademico - Academic Senate)

### - DO NOT close your browser or turn off your PC

- Click **«Continua**» to go to next ballot papers: Board of Governors/ Evaluation Board/Equality committee/Joint Committee on Teaching/ Regional Student Assembly for the right to higher education/Sports committee.

.... in any case if you have not voted all the ballot papers to which you are entitled YOU CAN GO BACK INTO THE VOTING PROCEDURE AND VOTE THE MISSING BALLOT PAPERS!